# STEPS TO GENERATE OR FORGET OR CHANGE PASSWORD THROUGH MIS

### 1) <u>https://mis.nita.ac.in/</u>

Any user who has his / her MIS username, Registered Email Id & Mobile No in MIS will be able to Generate or Get his / her MIS password using the option mentioned in the screenshot below. The option is "Generate OR Forget Password?"

|                                                                            | <b>Login</b><br>Username | About Us<br>The National Institute of Technology Agartala is one of the thirty one national-<br>level Technical Institute's set up by the government of India. The Institute's                                                          |
|----------------------------------------------------------------------------|--------------------------|----------------------------------------------------------------------------------------------------|
| National Institute Of Technology<br>Agartala<br>Jirania, Tripura(W)-799046 | Password                 | mission is "to help to improve the economic development of the country<br>particularly the North-East states and also the public systems, through pursuit<br>of excellence in technical education, research, consultancy and training". |
| Apply - Online PhD-Admission                                               | Captcha                  |                                                                                                    |
|                                                                            | 736f58                   | Navigating Portals && Links.                                                                                                    |
| <u>Server Time</u> :<br>12:19:02 PM                                        | Login T&P Sign Up        | Convocation Portal                                                                                                    |
| For Technical Support Contact Us : <u>nitmisagt@gmail.com</u>              |                          |                                                                                                    |

Designed and Developed By: MasterSoft Nagpur Copyright © 2016. All rights reserved

#### 2)

After clicking on "Generate OR Forget Password?" link below mentioned form as attached in the screenshot appear where user will be able to enter his / her username, Registered Email Id & Mobile No in MIS and Click on "Verify" button to Verify the Mobile No & Email Id attached with the given User Name is correct or not.

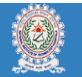

### National Institute of Technology Agartala

Jirania, Tripura(W)-799046

| Generate OR Forget Password   |                          |   |
|-------------------------------|--------------------------|---|
| Enroliment No. OR User Name * | admin                    |   |
| Mobile No. *                  | 9862971789               | ۵ |
| Email ID *                    | mis.agartala@iitms.co.in | × |
|                               | Verify CANCEL Go Back    |   |

# STEPS TO GENERATE OR FORGET OR CHANGE PASSWORD THROUGH MIS

3)

If the given Mobile No & Email Id is correct with the given User Name then an OTP will be sent to the registered Email Id.

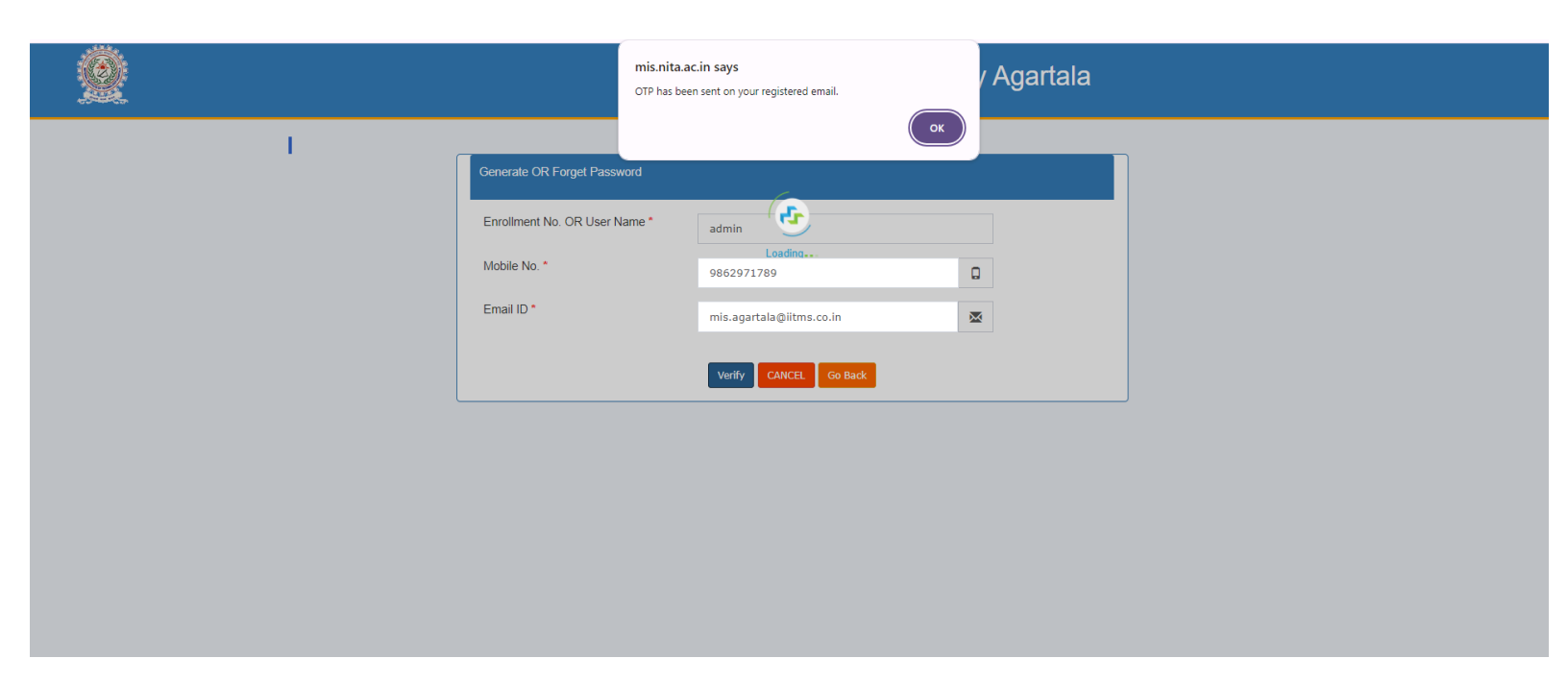

### 4)

User needs to enter the OTP received in the registered Email Id and needs to give Capcha in the Enter Text and after that needs to click on "Verify OTP" to check the given OTP is correct or not.

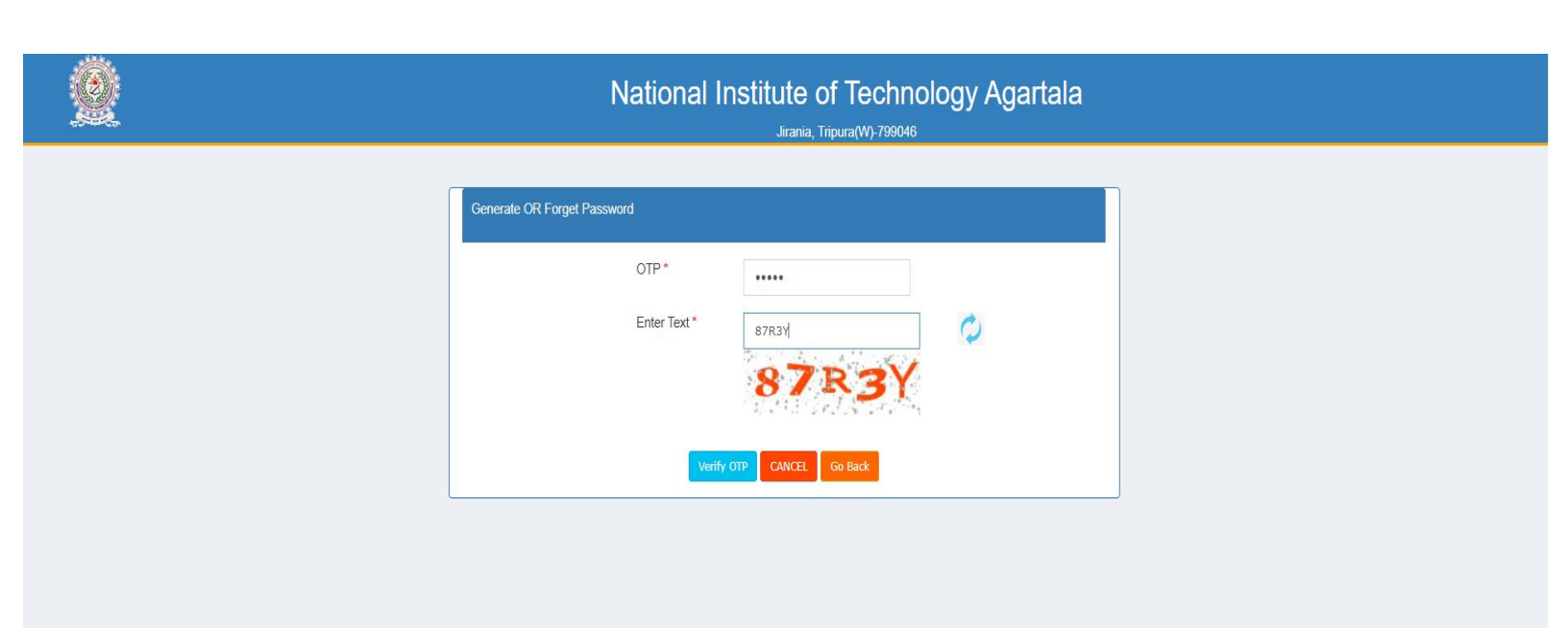

# STEPS TO GENERATE OR FORGET OR CHANGE PASSWORD THROUGH MIS

5)

If the given OTP is correct then the below mentioned form attached in the screenshot appear where user needs to give New Password , Confirm Password (which will be the New Password) and also needs to enter the Captcha in the Enter Text box and after that needs to click on "Submit" button.

| <u>©</u> | National Institute of Technology Agartala<br>Jirania, Tripura(W)-799046                                                                   |
|----------|----------------------------------------------------------------------------------------------------|
|          | Centerale OR Forget Password* ENTER NEW PASSWORD   Confirm Password* CONFIRM NEW PASSWORD   Enter Text* ENTER CAPTCHA TEXT   Submit CAXCE |
|          |                                                                                                    |

In this way MIS system will help User to change or forget or set new password for their User Name.